## 無線 LAN の環境が無いところで, iPad と大画面テレビ or プロジェクター をワイヤレスでつなぐ方法 (インターネットはできません)

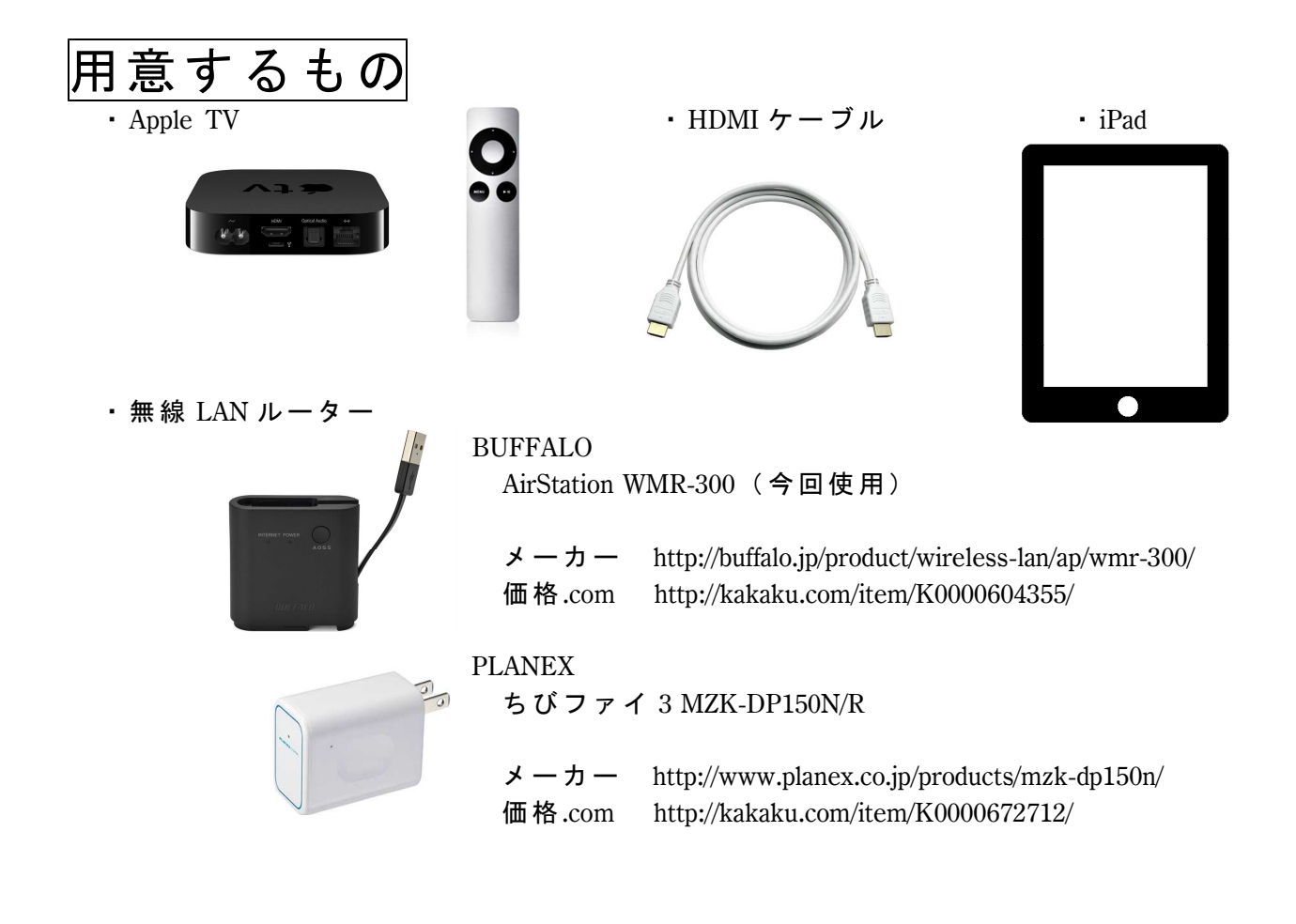

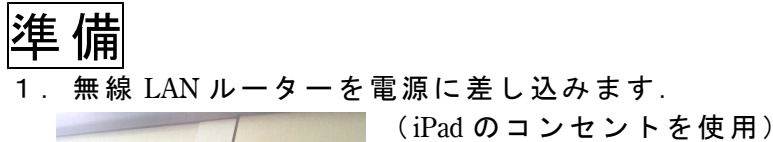

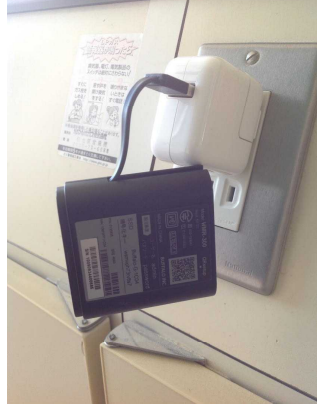

2. Apple TV と テレビ を HDMI ケーブル で接続します.

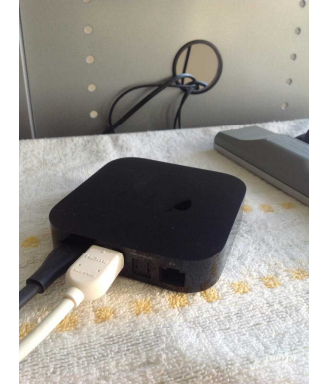

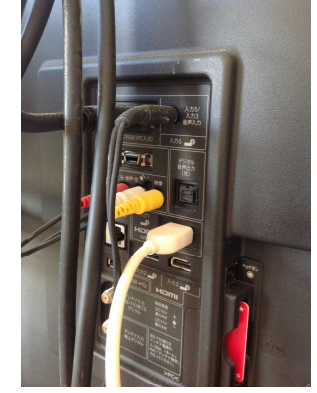

Apple TV

テレビの背面

## Appple TV の設定

1. Apple TV がテレビの画面に映し出します.

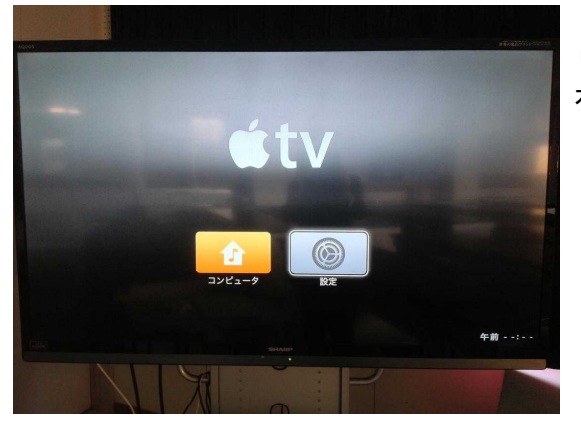

リモコンを使って, 右側の「設定」を選択します.

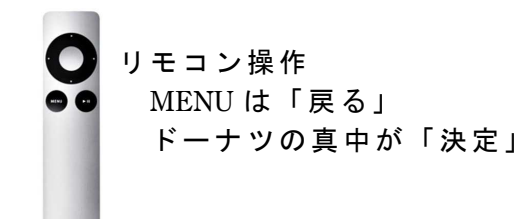

2.「一般」→「ネットワーク」→「Wi-Fi」を選択

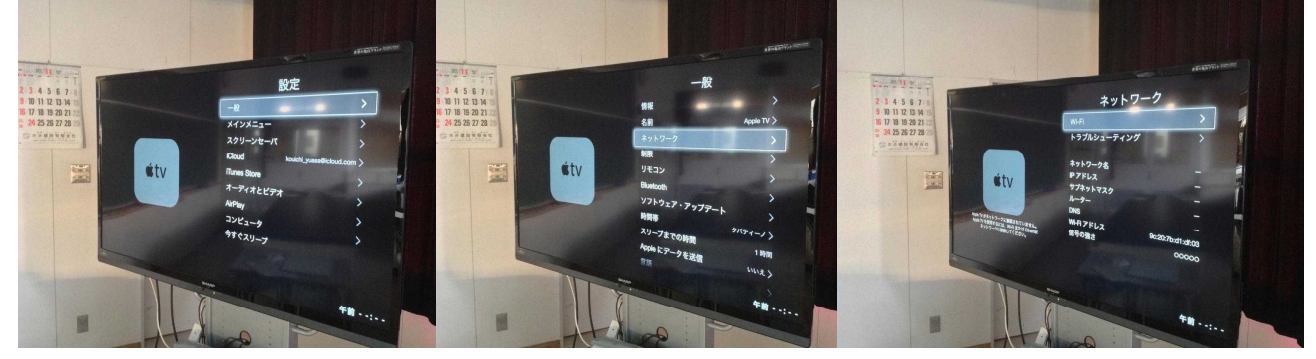

3. 無線 LAN ルーターを選択して、パスワードを入力したら「送信」

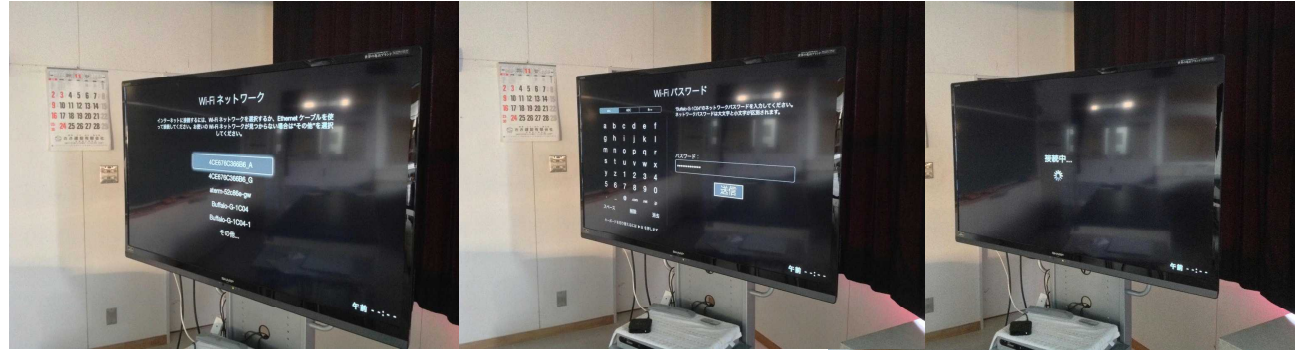

- ※ パスワードは無線 LAN ルーター本体に記載してある.
- 4.「インターネットに接続せずに続ける」を選択

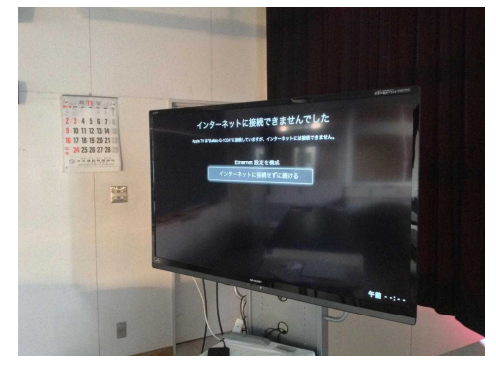

5. IPアドレスは「自動」を選択

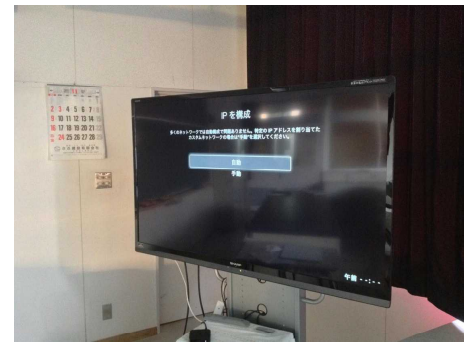

| iPa        | adの              | 設兌                     | <b>[</b> ]     |             |                  |                               |                          |                    |                                  |                  |
|------------|------------------|------------------------|----------------|-------------|------------------|-------------------------------|--------------------------|--------------------|----------------------------------|------------------|
| 1.         | 設 定 🥼            |                        | をタップす          | トる.         |                  |                               |                          |                    |                                  |                  |
|            |                  | Comments of the second |                |             |                  |                               | iPad<br>設定               | 12:2               | 25<br>Wi-Fi                      | 28%              |
|            | /                | - ·                    |                |             |                  |                               | ▶ 樺内モード                  |                    | vi-Fi                            |                  |
| 2.         | Wi-Fi を          | 「才」                    | ン」にする          | るとネッ        | トワー              | - クを探し                        | Wi-Fi 接続されてい             | いません               | vi=F1                            |                  |
|            | 出し、接             | 続可能                    | 能なネット          | - ワーク       | が現れ              | ιるので,                         | 8 Bluetooth              | 77 A               | その他                              |                  |
|            | 目的のネ             | ットワ                    | フークを選          | 択する         |                  |                               | -                        |                    |                                  |                  |
|            |                  | iPad                   | 設守             |             | 12:26            | 14/i Ei                       | 26%                      | 接続:     接続     接続し | を確認<br>たことのあるネットワークに自            | 動的に接続します。接続      |
|            |                  |                        | RX AC          |             |                  | •••                           |                          | ットワ                | とのあるネットワークが見つか<br>ークを選択する必要があります | らない場合は、手動でネ<br>。 |
|            |                  |                        | 内モード           | $\bigcirc$  | \\/i_Ei          |                               |                          |                    |                                  |                  |
|            |                  |                        |                |             | VVI-I 1          |                               |                          |                    |                                  |                  |
|            |                  |                        | -FI 按続され(      | いません        | ネットワーク           | 7を選択                          |                          |                    |                                  |                  |
|            |                  | Blu                    | uetooth        | オフ          | 4CE6             | 76C366B6_G                    | ₽ ╤ (j                   |                    |                                  |                  |
|            |                  |                        |                |             | Buffal           | o-G-1C04                      | ₽ ╤ (ì                   |                    |                                  |                  |
|            |                  | <u>ت</u>               | 知              |             | Buffal           | o-G-1C04-1                    | ₽ ╤ (j)                  |                    |                                  |                  |
|            |                  |                        | ントロールセンター      | -           | その他              | b                             |                          |                    |                                  |                  |
|            |                  | ರ ಸ                    | やすみモード         |             |                  |                               |                          |                    |                                  |                  |
|            |                  |                        |                |             | 接続を確認            | 認                             |                          |                    |                                  |                  |
|            |                  | Ø –                    | 般              |             | 接続したこと           | このあるネットワークに自                  | 動的に接続します。接続              |                    |                                  |                  |
|            |                  | AA 画                   | 面表示と明るさ        |             | したことのま<br>セージを表示 | 5るネットワークが見つか<br>テ、してから新しいネットワ | らない場合は、確認メッ<br>一クに接続します。 |                    |                                  |                  |
| <b>3</b> . | 画面が変             | わるの                    | <b>の</b> で ,   | 25% -       | Г <u></u> -      |                               | 1- + <del>+</del> 4=     | <b></b>            | - 7 1.                           |                  |
|            | 設定               | KWi-Fi                 | Buffalo-G-1C04 |             | 113              | アトリーク                         | に按枕」と、                   | メツノタ<br>ペマロー       | ると,<br>じた問い                      | T / Z            |
| ≻          | 機内モード            | *۶                     | トワークに接続        |             |                  |                               |                          | ~~)-               | トを闻い                             | · ( < @.         |
| <b>?</b>   | Wi-Fi 接続されていませ   | ±ん<br>IPアド             | μa             |             | • • <b>-</b>     |                               | 3 4 1 5 +                |                    |                                  | + 7 1.           |
| *          | Bluetooth 7      | t7                     | DHCP BootP     | 静的          | $\sim$           | いートを                          |                          | 安 秔 」 さ            | ヒタッノう                            | ると               |
| G          | 通知               | IPア<br>サブ:             | ドレス<br>ネットマスク  | _           |                  |                               |                          |                    | 接続か元                             | ;「する.            |
|            | コントロールセンター       | <i>μ</i>               | 9-             | iPad        |                  |                               | 12:28                    |                    |                                  | 25% 🗩            |
| G          | めどうみモート          | DNS                    |                |             | 設定               |                               |                          | Wi-                | Fi                               |                  |
| 0          | 一般               | 検索<br>クラ・              | ドメイン<br>イアントID |             |                  |                               |                          |                    |                                  |                  |
| <u>^A</u>  | 画面表示と明るさ<br>     | HTTP                   | ブロキシ           | ▶ 機内न       | ∃ <b>-</b> ド     |                               | Wi-Fi                    |                    |                                  |                  |
| •          | サウンド             |                        | オフ 手動          |             | 按结-              | *わていません                       |                          |                    |                                  |                  |
|            |                  |                        |                | VVI-FI      | 1女形()            | CILCULEN                      | ネットワークを選                 |                    |                                  |                  |
|            |                  |                        |                | Blueto      | 20               | "Buffa                        | alo-G-1C04"のパスワード        | 「を入力               |                                  | <b>?</b> (i)     |
|            |                  |                        |                |             | キャン              | セル                            | パスワード入力                  |                    | 接続                               | • 奈 (j)          |
|            |                  |                        |                | 通知          |                  |                               |                          |                    | $\cup$                           |                  |
|            |                  |                        |                | ועב         | -1 <i>1</i> /2   | スワード •••••                    |                          |                    |                                  | ì 奈 (i)          |
| iPad       | 設定               |                        | 12:28          | Wi-Ei       | 25% 💭            |                               |                          |                    |                                  |                  |
|            |                  |                        |                |             |                  |                               |                          |                    |                                  |                  |
| ₽          | 機内モード            | $\bigcirc$             | Wi-Fi          |             |                  |                               |                          |                    |                                  |                  |
| <b>?</b>   | Wi-Fi Buffal     | o-G-1C04               | Buffalo-G-1C04 |             | • ≈ (j)          |                               |                          |                    |                                  |                  |
| *          | Bluetooth        | オフ                     | ネットワークを選択      |             |                  | 接続され                          | ている.                     |                    |                                  |                  |
| 6          | 通知               |                        | 4CE676C366B6   | _G          | ∎ ≑ (j           |                               |                          |                    |                                  |                  |
|            | 四州<br>コントロールセンター | _                      | Buffalo-G-1C04 | -1          | ● 奈 ()           |                               |                          |                    |                                  |                  |
|            | おやすみモード          |                        | その他            |             |                  |                               |                          |                    |                                  |                  |
|            |                  |                        |                |             |                  |                               |                          |                    |                                  |                  |
|            |                  |                        | 接続を確認          |             |                  |                               |                          |                    |                                  |                  |
| Ø          | 一般               |                        | 接続したことのあるネット   | ワークに自動的に接続し | /ます。接続<br>- 確認メー |                               |                          |                    |                                  |                  |

4. iPad の画面の下に隠れているメニュー画面を表に出す為に、画面の下の方を指で上に なぞる(スワイプ、アップ)と、メニュー画面が現れる. Apple TV が接続されていな い時はなかった「AirPlay」が出てきている.

|       | <         |   | * C A * |
|-------|-----------|---|---------|
|       | + ? * · A | * | •       |
| ◄ ◄)) | AirPlay   | ٢ |         |

5.「AirPlay」をタップして、「Apple TV」を選択する.

|                                                                                       |         | AirPlay                                           | (FA)        |
|---------------------------------------------------------------------------------------|---------|---------------------------------------------------|-------------|
|                                                                                       | YouTube | <ul> <li>●i)) iPad</li> <li>□ Apple TV</li> </ul> | **          |
|                                                                                       | AirPlay | (7                                                | A C         |
| <ul> <li>◄ ► ► ►</li> <li>YouTube</li> <li>▲ (1)) iPad</li> <li>□ Apple TV</li> </ul> |         | *                                                 | <b>-● ★</b> |
| <ul> <li>◄ — ● ● ● ● ● ● ● ● ● ● ● ● ● ● ● ● ● ●</li></ul>                            | AirPlay |                                                   | 0           |

6. AirPlay のメニュー画面の下に「ミラーリング」が隠れているので、スワイプ・アップして、「ミラーリング」を表示させてから ON にすると iPad の画面がテレビに出力される.

|                | AirPlay                                                 |      |
|----------------|---------------------------------------------------------|------|
| - Reall        | Apple TV                                                | 1712 |
| 44 10 10       | ミラーリング                                                  | *    |
| YouTube        | AirPlayミラーリングを使うとiPadの画匠を<br>Apple TVにワイヤレスで送信して表示できます。 |      |
| ◄ <b>◄</b> »)) | Apple TV                                                |      |